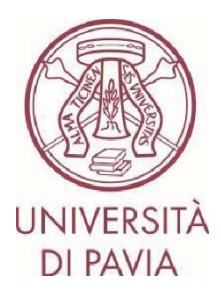

# BANDO ERASMUS STUDIO A.A. 2025/26

# ISTRUZIONI PER LA CANDIDATURA Step 2

### NOTE IMPORTANTI

- La candidatura deve essere presentata **entro il 20 febbraio 2025 ore 13.00** e necessita di approvazione finale da parte della U.O.C. Mobilità Internazionale. Ti invitiamo pertanto a non avviare la compilazione dell'application a ridosso della scadenza. Eventuali problematiche segnalate il giorno stesso della scadenza del bando potrebbero non essere risolte in tempo utile per la presentazione della candidatura

- Una volta presentata e approvata, **la candidatura non sarà più modificabile**. Ti invitiamo pertanto a prestare particolare attenzione ai dati inseriti e agli eventuali documenti allegati

- Alla candidatura sarà possibile **allegare soltanto certificati linguistici**, come previsto dal bando. Ogni altro documento allegato non verrà preso in considerazione

Prima di compilare la parte di candidatura relativa alle competenze linguistiche, ti invitiamo a leggere attentamente **l'Articolo 7, Paragrafo 1** del bando relativo ai **requisiti linguistici**.

Puoi dimostrare la tua competenza linguistica nei seguenti modi:

- Autocertificazione come madrelingua e certificazioni internazionali da caricare in fase di application.
- Iscrizione a un corso di laurea erogato in lingua inglese o prerequisito verificato, iscrizione a un dottorato, master o scuola di specializzazione nessun documento richiesto, la verifica sarà effettuata d'ufficio.
- **Certificato linguistico rilasciato dal CLA UNIPV dopo gennaio 2022** nessun documento richiesto, la verifica sarà effettuata d'ufficio.

### NOTE TECNICHE SU MOBILITY-ONLINE

- Per modificare una sezione cliccare su "Forward to update"
- Per confermare una modifica cliccare su "<u>Update</u>"
- Per tornare alla schermata principale cliccare su "Back/Back to the general overview"
- Lo step è completo quando la casella di spunta diventa di colore verde

1) Al termine della compilazione della prima parte di application hai ricevuto un'e-mail da mittente <u>noreply@unipv.it</u> e con oggetto "<u>COMPULSORY registration for Erasmus for Study for a.y. 2025/26</u>" (controlla anche nella casella di posta indesiderata/spam) per completare la tua candidatura in Mobility-Online. Ti invitiamo a seguire attentamente le istruzioni che seguono.

Cliccando sul link ricevuto per e-mail, potrai accedere alla tua pagina personale in Mobility-Online.

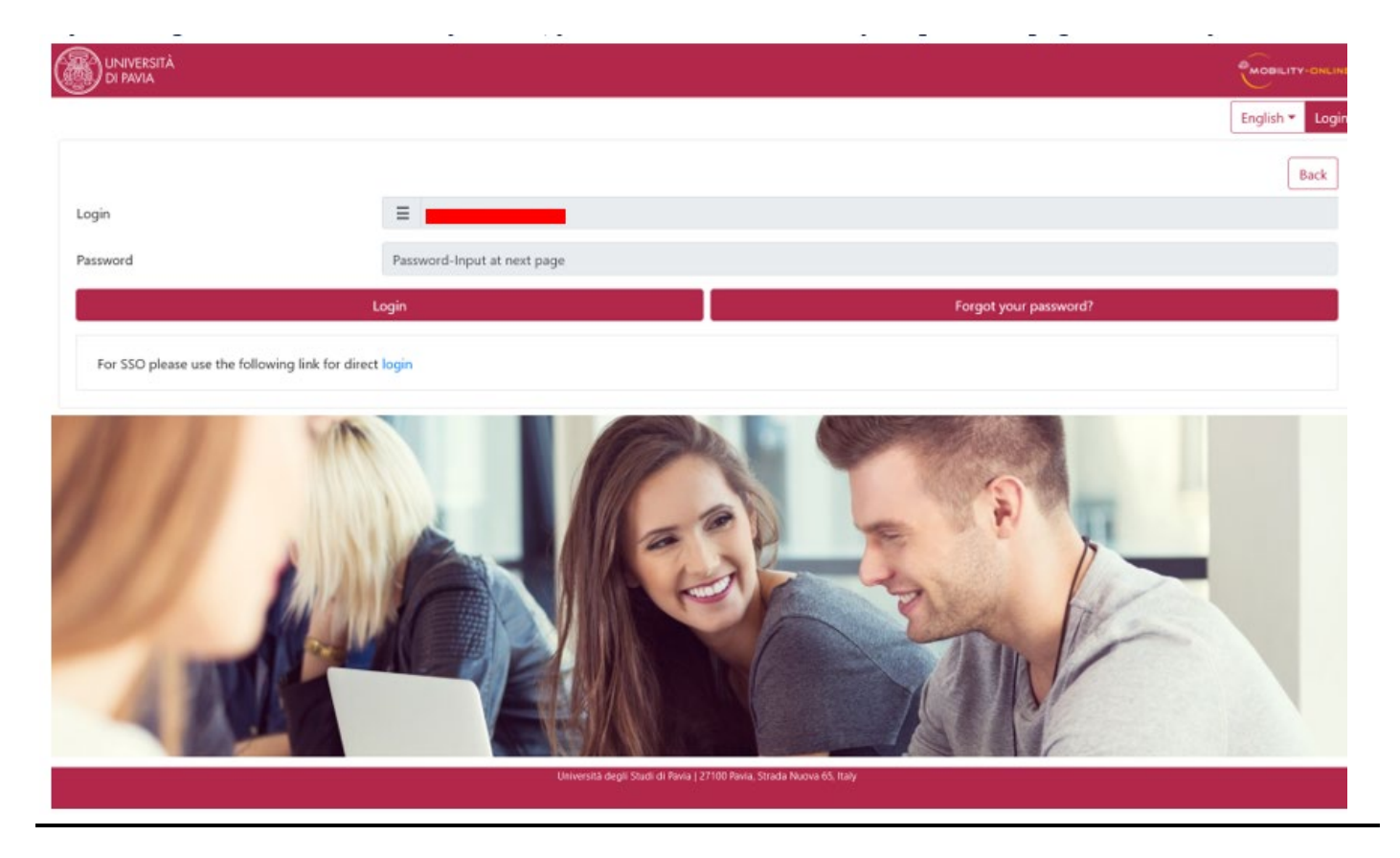

2) Clicca quindi su "<u>Login</u>", verrai reindirizzato a questa pagina, in cui dovrai inserire le credenziali di Ateneo (codice fiscale e password).

| <b>N</b> 4-                                                                                                    |                         |                                                                                                    |  |  |  |  |  |
|----------------------------------------------------------------------------------------------------|-------------------------|----------------------------------------------------------------------------------------------------|--|--|--|--|--|
| Mobility-Online         Per accedere a questo servizio devi autenticarti         Image: Comparison of the method of the method of |                         |                                                                                                    |  |  |  |  |  |
| ce fiscale                                                                                                    |                         | Se sei Docente / Studente / Ex studente:<br>Recupera password<br>Se sei uno studente non ancora immatricolato:<br>Recupera password su Segreteria On Line |  |  |  |  |  |
|                                                                                                    | Ce fiscale Sword ACCEDI | Cefiscale Sword ACCEDI                                                                                                    |  |  |  |  |  |

3) Troverai qui i prossimi passaggi da compiere.

| UNIVERSITÀ Unive      | ersità degli Studi di Pav | via (Test)           |                                  |                                           |      |                                            |                                     |                                       |                   |  |
|-----------------------|---------------------------|----------------------|----------------------------------|-------------------------------------------|------|--------------------------------------------|-------------------------------------|---------------------------------------|-------------------|--|
| Q Filter menu entries | ×                         | Reload Applic        | ation Workflow Workplace         | Connect/EWP History * Help *              |      |                                            |                                     |                                       | 🍅 🍰 * English * 🙂 |  |
| > My application data |                           | Application workflow |                                  |                                           |      |                                            |                                     |                                       |                   |  |
|                       |                           | C Applicant details  |                                  |                                           |      |                                            |                                     |                                       |                   |  |
| > My Settings         |                           |                      | Last name TEST UNO               |                                           |      | Type of application Outgoing               |                                     | Type of application Outgoing          |                   |  |
|                       |                           |                      | First name                       | SARA                                      |      | Host institution (first choice)            | B ANTWERPO1 - UNIVERSITY OF ANTWERP |                                       |                   |  |
|                       |                           |                      | Country of the home institution  | Italy                                     |      | Country of host institution (first choice) | Belgium                             |                                       |                   |  |
|                       |                           |                      | Home institution                 | PAVIA01 - UNIVERSITÀ DEGLI STUDI DI PAVIA |      |                                            |                                     |                                       |                   |  |
|                       |                           |                      |                                  |                                           |      |                                            |                                     |                                       |                   |  |
|                       |                           |                      | Necessary steps                  |                                           | Done | Done on                                    | Done by                             | Direct access via following link      | 2/5               |  |
|                       |                           | Before the mobility  |                                  |                                           |      |                                            |                                     | 2/5                                   |                   |  |
|                       |                           |                      | Online application               |                                           |      | 30/01/2025                                 |                                     | Show application                      | (?)               |  |
|                       |                           |                      | Confirmation e-mail online appli | cation                                    |      | 30/01/2025                                 | Automatically generated             |                                       |                   |  |
|                       |                           |                      | Online registration              |                                           |      |                                            |                                     |                                       |                   |  |
|                       |                           | ►                    | Personal data completed          |                                           |      |                                            |                                     | Enter information about personal data | ?                 |  |
|                       |                           |                      | Please indicate your language o  | ompetences here.                          |      |                                            |                                     |                                       | ?                 |  |
|                       |                           |                      |                                  |                                           |      |                                            |                                     |                                       |                   |  |
|                       |                           |                      |                                  |                                           |      |                                            |                                     |                                       |                   |  |
|                       |                           |                      |                                  |                                           |      |                                            |                                     |                                       |                   |  |
|                       |                           |                      |                                  |                                           |      |                                            |                                     |                                       |                   |  |
|                       |                           |                      |                                  |                                           |      |                                            |                                     |                                       |                   |  |

4) Clicca su "Complete personal data" e conferma i dati inseriti clicca su "Update personal details".

| UNIVERSITÀ Università degli Studi di Pavia (Test)                   |                  |              |  |  |
|---------------------------------------------------------------------|------------------|--------------|--|--|
| E fachad Application Wurkhow Workplane ConnectWWP (History*) Help * |                  |              |  |  |
| Personal details                                                    |                  | Display      |  |  |
| Personal details                                                    | Personal details |              |  |  |
|                                                                     | Last name *      | First name * |  |  |
|                                                                     | TEST UNO         | SARA         |  |  |
|                                                                     |                  |              |  |  |
|                                                                     |                  |              |  |  |

5) Cliccando su "<u>Back to general overview</u>" potrai tornare alla schermata principale.

| Action successful!  Record updated |                          |
|------------------------------------|--------------------------|
|                                    | Back to general overview |

6) Potrai ora inserire gli eventuali certificati linguistici in tuo possesso, cliccando su "<u>Language competences</u>" e seguendo il flusso sotto descritto.

| BURNESSTA Università degli Studi di Pavia |        |                                                                                                    |          |                              |                         |                                       |               |
|-------------------------------------------|--------|----------------------------------------------------------------------------------------------------|----------|------------------------------|-------------------------|---------------------------------------|---------------|
| Q Filter menu entries X                   | Help * |                                                                                                    |          |                              |                         |                                       | ی ب English ب |
| > My application data                     |        | Application workflow                                                                                                    |          |                              |                         |                                       | 0             |
| > My Settings                             |        | Last name         Type of application         Outgoing           First name         BIP Virginia         Host institution (first choice)         UNKNOWN - Unknown           Country of the home institut         Italy         Country of host institution (fi         Unknown           Home institution         Hourie institution         PAVIA01 - UNIVERSITÀ DEGLI STUDI DI         Example |          | Type of application Outgoing |                         |                                       |               |
|                                           | >      | Necessary steps                                                                                                    | Done     | Done on                      | Done by                 | Direct access via following link      | 3/5           |
|                                           | ~      | Before the mobility                                                                                                    |          |                              |                         |                                       | 3/5           |
|                                           |        | Online application                                                                                                    | <b>V</b> | 04/02/2025                   |                         | Show application                      | ?             |
|                                           |        | Confirmation e-mail online application<br>Online registration                                                                                                    | <b>v</b> | 04/02/2025                   | Automatically generated |                                       |               |
|                                           |        | Personal data completed                                                                                                    |          | 15/09/2023                   | BIP Virginia Test       | Enter information about personal data | ?             |
|                                           |        | Please indicate your language competences here.                                                                                                    |          |                              |                         | Language Competences                  |               |

# 1. Do you already have a language certificate?

- **Yes**  $\rightarrow$  Passa al punto 2.
- No  $\rightarrow$  Passa al punto 5.

# 2. Any English certificate?

- **Yes**  $\rightarrow$  Passa al punto 3.
- No  $\rightarrow$  Passa al punto 4.

# 3. Was it obtained after January 2022?

- **Yes**  $\rightarrow$  Il certificato è valido.
  - Se il certificato è rilasciato dal CLA, non è necessario allegarlo (verifica automatica).
  - Per tutti gli altri certificati (inclusa autocertificazione madrelingua), è necessario allegarlo per la verifica di validità.
  - Passa al punto 4.
- $No \rightarrow Per poter essere eleggibile per sedi che richiedono la lingua inglese, devi sostenere il test CLA.$ 
  - Passa al punto 4.

# 4. Any French certificate?

- $\bullet \quad \textbf{Yes} \rightarrow \textbf{Stessa procedura dell'inglese: verifica ed eventuale caricamento a seconda del tipo di certificato.}$
- No → Ripeti la verifica per altre lingue se necessario e alla fine del processo verifica se vuoi sostenere un test CLA.

# 5. Are you enrolled in one of the study programs for which, according to the call, a language exemption (English only) is provided?

- Yes  $\rightarrow$  Non è necessario alcun certificato per l'inglese. Passa al punto 6.
- No  $\rightarrow$  Passa al punto 6.

# 6. Do you still want to take the CLA tests for other languages or to improve your current level?

- **Yes**  $\rightarrow$  Passa al punto 7.
- **No**  $\rightarrow$  Passa al punto 8.

### 7. Please let us know for which language(s) you intend to take the CLA tests:

- English
- French
- German
- Spanish
- Portuguese
  - $\rightarrow$  Passa al punto 8.

### 8. Verifica degli eventuali certificati allegati e chiusura del processo

Alcuni minuti dopo aver inviato la tua application, riceverai al tuo indirizzo di posta di Ateneo un'e-mail da mittente <u>noreply@unipv.it</u> e con oggetto <u>"Application received Erasmus for Study for a.y. 2025/26</u>" (controlla anche nella casella di posta indesiderata/spam) che ti informerà che abbiamo ricevuto la tua candidatura e che verrà presto controllata dalla U.O.C. Mobilità Internazionale.

- L'ufficio effettuerà quindi un controllo sugli eventuali certificati allegati:
  - **Se i certificati sono conformi**: la candidatura verrà marcata come completa, il candidato ne riceverà conferma e una copia dell'application sarà inviata al delegato Erasmus.
  - Se i certificati allegati non sono validi:
    - Il candidato riceverà comunicazione del rifiuto dei certificati non idonei da mittente <u>noreply@unipv.it</u> e con oggetto <u>"Application incomplete Erasmus for Study for a.y.</u>

<u>2025/26</u>.

- Avrà la possibilità di correggere i documenti o dichiarare di non avere alcun certificato valido da allegare.
- L'application verrà nuovamente valutata dall'ufficio.
- Una volta completata la verifica, il processo si conclude e riceverai un'e-mail da mittente <u>noreply@unipv.it</u> e con oggetto "<u>Application completed Erasmus for Study for a.y. 2025/26</u>" (controlla anche nella casella di posta indesiderata/spam) che ti confermerà la completezza dell'application. In allegato troverai la versione di stampa della tua application. L'e-mail sarà inviata automaticamente anche al delegato per la mobilità internazionale della tua area.